|                                                               | Standard No.: MEB- P044                                     |
|---------------------------------------------------------------|-------------------------------------------------------------|
| Manitoba Training                                             | Effective Date<br>Current: March 2020<br>Previous: May 2019 |
| MATERIALS ENGINEERING BRANCH                                  | Page 1 of 2                                                 |
| Standard Practice for: Random Sampling for Acceptance Testing |                                                             |

# 1.0 SCOPE

This Standard Practice outlines the procedure for selecting random sampling locations for acceptance testing.

## 2.0 REFERENCE STANDARDS

ASTM Standards

- D979 Standard Practice for Sampling Bituminous Paving Mixtures
- D3665 Standard Practice for Random Sampling of Construction Materials

### MEB Standards

- P039 Sampling and Testing of Hot Mix Bituminous
- P043 Sampling Compacted Bituminous Mixtures for Laboratory Testing

### 3.0 GENERAL

Random sample locations for Acceptance testing will be determined by the Contract Administrator using the [RANDBETWEEN] function in Microsoft Excel program.

## 4.0 METHOD

There are two methods of determining random locations for sampling.

### 4.1 Method A - Random Station, Random Offset

Random sample locations for Acceptance testing will require two numbers to be generated, one for the station and a second for the offset.

### 4.1.1 Data Required

- Lot and Sub-lot numbers
- Starting and ending chainage for each Lot
- Starting and ending chainage for each Sub-lot
- Lane width

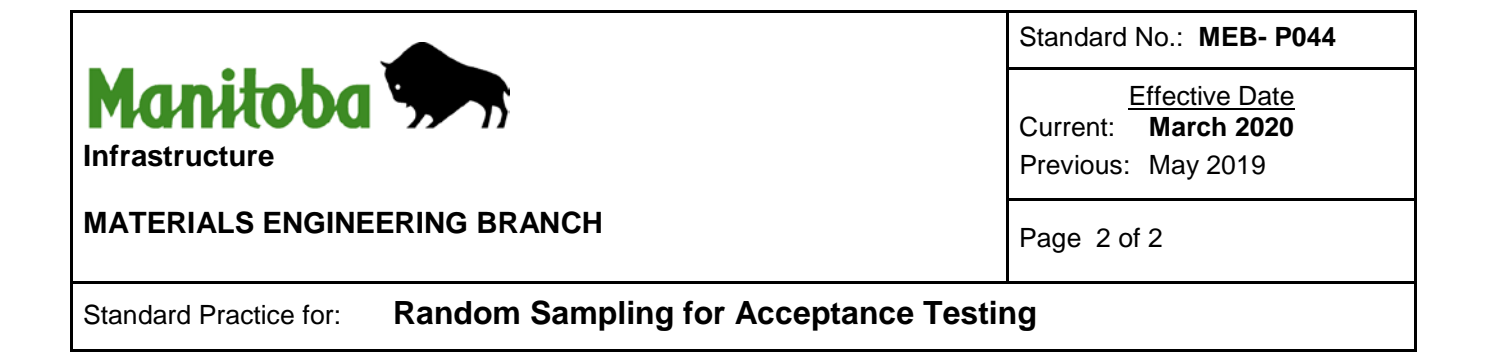

#### 4.1.2 Procedure

Open an Excel worksheet and select an empty cell, followed by "Insert function" located under "Formulas" and search for the [RANDBETWEEN] function.

4.1.2.1 Random Station

Enter the start and end chainage, enter the smallest number in the bottom integer box and the largest number in the top integer box.

#### 4.1.2.2 Random Offset

Enter pavement width in centimeter (cm). Enter 50 in the bottom integer box and 320 in the top integer box. Fifty (50) represents 0.50 m from the outer lane edge and 320 represents 0.5 m from the inner lane edge for a 3.7 m lane.

4.2 Method B – Random Tonnage

Random sample for Acceptance testing based on tonnage of each Sub-Lot will require one number to be generated.

### 4.2.1 Data Required

- Lot and Sub-lot numbers
- Sub-lot size

#### 4.2.2 Procedure

Open an Excel worksheet and select an empty cell, followed by "Insert function" located under "Formulas" and search for the [RANDBETWEEN] function.

Enter Sub-Lot size in tonne. Enter 1 in the bottom integer box and 500 in the top integer box. The random number generated represents where within the Sub-Lot the sample should be taken.

Once the truck carrying the selected tonnage is located, the sample shall be taken in accordance with specified sampling procedure.